| <b>SECURITON</b> | Application Inform | 1 / 26          |                |  |
|------------------|--------------------|-----------------|----------------|--|
| Product: ASD 535 |                    | Al-Number       | 01             |  |
| Components:      |                    | Ref.:           | ху             |  |
|                  |                    | Date / initials | 28.02.12 / Scs |  |

#### 1. General

incite fire

This document describes the networking of ASD 535 detectors, with the hardware and software status valid on the issue date of this document. We reserve the right to implement changes, particularly where such changes are justified by technical progress. Please contact our staff if you have any questions about functions and procedures that are not included in the scope of this document. The planning of fire detection systems and the mounting, commissioning and maintenance of the products and installations installed as a result require specialist knowledge and are therefore to be carried out by trained specialists only.

The product-specific training of qualified personnel is to be provided by Securiton or by persons expressly authorised to do so by Securiton. In addition it is imperative that the country-specific regulations and guidelines for the planning, installation and use of the products be observed and complied with. Damage and consequential damage caused as a result of interventions on, or modifications to, our products and/or of improper handling are excluded from the liability. The same applies to improper storage or other outside influences.

We expressly state that the fire alarm system must be periodically serviced by approved, qualified and certified personnel in accordance with the relevant norms (e.g. DIN 14675, VDE 0833, etc.) to ensure the long-term functional and protective scope.

This document is protected by copyright. Printouts of this document or the reproduction, use or copying of texts, figures, illustrations or photos from this document, including extracts, to any medium (e.g. print, CD-ROM, Internet, etc.) are permitted only with our express written consent.

We assume no liability for printing errors and obvious mistakes.

#### Warning

In this document particularly important notices are identified using this symbol. Failure to observe or comply with such notices may result in malfunctions of the system or in material damage.

| Application Information | 2 / 26 |
|-------------------------|--------|
|-------------------------|--------|

# 2. Function

ASD 535 networking allows up to 250 ASD 535 Aspirating Smoke Detectors to be interconnected to form a common network. The network is then used to poll, configure and visualise all the connected Aspirating Smoke Detectors from a central location. This networking capability is therefore especially well suited in cases of restricted accessibility to the ASD 535, as for instance in

- deep-freeze warehouses
- military objects or premises
- objects spread out over extensive premises

ASD 535 networking comprises the following components:

| Туре             | Description                   |
|------------------|-------------------------------|
| SIM 35           | Serial Interface Module       |
| SMM 535          | Serial Master Module          |
| REP I-7510       | Repeater for RS 485 extension |
| ASD Config 1.5.0 | Software for ASD networking   |

The SIM 35 (Slave) is incorporated directly into the ASD 535 Aspirating Smoke Detector and provides the RS 485 serial interface for the networking. Up to 250 ASD 535 Aspirating Smoke Detectors can be networked via the RS 485 line, each with an integrated SIM 35. The maximum line length for the network as a whole is 1,000 m; it can be extended using repeaters.

The SMM 535 (Master) is also equipped with an RS 485 interface and can be integrated into the network at any point. A PC can be connected via the existing USB interface on the SMM 35. The network is accessed centrally using the ASD Config 1.5.0 software installed on the PC and enabled with a dongle; the software itself is used to poll, configure and visualise all the connected ASD 535 detectors.

Notice

A security management system can also be used instead of a Master Module for the centralised polling and configuration. If you are interested in such a system, please contact the Securiton management systems planning department.

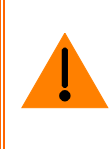

1 AB

## Warning

The commissioning and maintenance of the ASD 535 networking are to be carried out exclusively by trained and qualified personnel. The technical documentation must be read prior to installation and use, and the specifications must be adhered to. Non-observance may result in the loss of all guarantee and warranty claims.

# 3. Interfaces

# 3.1. Serial Interface Module SIM 35

Presentation and explanation of the solution, e.g.: Adapting a circuit, expansion, using a different module, etc.

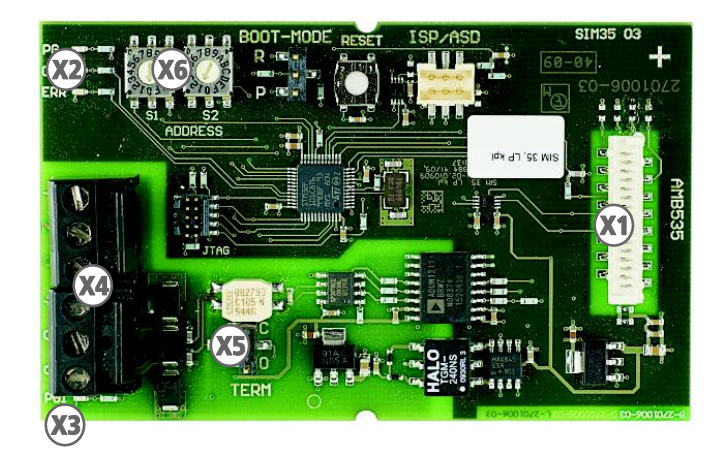

#### Interfaces

- X1 Connection to main control unit AMB 35 of the ASD 535 (ribbon cable)
- X2 LED display (3x) X3 LED display (1x)
- X4 Connector plug RS 485
- X5 Jumper for BUS termination
- X6 Rotary switch for setting the network address

#### LED display (X2)

| LED | Colour | Status   | Meaning                                  |  |  |  |  |
|-----|--------|----------|------------------------------------------|--|--|--|--|
| PG  | green  | steady   | Supply from AMB 35 in order              |  |  |  |  |
| СОМ | green  | flashing | Communication in progress, ASD Config is |  |  |  |  |
| 500 |        | flashing | Address in invalid range                 |  |  |  |  |
| ERR | yellow | steady   | Fault on SIM 35                          |  |  |  |  |

#### LED display (X3)

| LED | Colour | Status | Meaning                                              |  |  |  |  |  |
|-----|--------|--------|------------------------------------------------------|--|--|--|--|--|
| PGI | green  | steady | Supply voltage in order (after electrical isolation) |  |  |  |  |  |

| Application Information 4 / 26 |
|--------------------------------|
|--------------------------------|

#### Connector plug RS 485 (X4)

| Terminal | Designation | Function     | Cable  | colour    |  |  |
|----------|-------------|--------------|--------|-----------|--|--|
| 1        | GND (-)     | GND input    | ack    |           |  |  |
| 2        | D+          | Data+ input  | white  | tuiste d  |  |  |
| 3        | D-          | Data- input  | yellow | twisted   |  |  |
| 4        | GND (-)     | GND output   | bla    | ack       |  |  |
| 5        | D+          | Data+ output | white  | tu inte d |  |  |
| 6        | D-          | Data- output | yellow | twisted   |  |  |

#### Jumper for BUS termination (X5)

| Position | Function                                               |  |  |  |  |  |
|----------|--------------------------------------------------------|--|--|--|--|--|
| C        |                                                        |  |  |  |  |  |
| <b>O</b> | SIM 35 is first or last participant in the network     |  |  |  |  |  |
| C        | SIM 25 is not first or last participant in the patwork |  |  |  |  |  |
| ο        |                                                        |  |  |  |  |  |

#### Rotary switch for setting the network address (X6)

Each SIM 35 must be assigned its own network address. The addresses are to be assigned in ascending order in accordance with the network topology. The network address can be set in hexadecimal code using the two rotary switches (S1 and S2).

| Adr | <b>S</b> 1 | <b>S</b> 2 |   | Adr | <b>S1</b> | <b>S2</b> | Adr | <b>S1</b> | <b>S</b> 2 | Adr | <b>S1</b> | <b>S</b> 2 | Adr | <b>S1</b> | <b>S2</b> |   | Adr | <b>S1</b> | <b>S2</b> | ſ   | Adr | <b>S1</b> | <b>S</b> 2 | [ | Adr | <b>S1</b> | <b>S2</b> |
|-----|------------|------------|---|-----|-----------|-----------|-----|-----------|------------|-----|-----------|------------|-----|-----------|-----------|---|-----|-----------|-----------|-----|-----|-----------|------------|---|-----|-----------|-----------|
|     |            |            |   | 32  | 2         | 0         | 64  | 4         | 0          | 96  | 6         | 0          | 128 | 8         | 0         |   | 160 | Α         | 0         | ľ   | 192 | С         | 0          | t | 224 | Ε         | 0         |
| 1   | 0          | 1          | 1 | 33  | 2         | 1         | 65  | 4         | 1          | 97  | 6         | 1          | 129 | 8         | 1         | 1 | 161 | Α         | 1         | Ī   | 193 | С         | 1          | Ī | 225 | Ε         | 1         |
| 2   | 0          | 2          | 1 | 34  | 2         | 2         | 66  | 4         | 2          | 98  | 6         | 2          | 130 | 8         | 2         | 1 | 162 | Α         | 2         | Ī   | 194 | С         | 2          |   | 226 | Ε         | 2         |
| 3   | 0          | 3          | 1 | 35  | 2         | 3         | 67  | 4         | 3          | 99  | 6         | 3          | 131 | 8         | 3         | 1 | 163 | Α         | 3         | Ī   | 195 | С         | 3          |   | 227 | Ε         | 3         |
| 4   | 0          | 4          |   | 36  | 2         | 4         | 68  | 4         | 4          | 100 | 6         | 4          | 132 | 8         | 4         | 1 | 164 | А         | 4         | Ī   | 196 | С         | 4          | 1 | 228 | Ε         | 4         |
| 5   | 0          | 5          |   | 37  | 2         | 5         | 69  | 4         | 5          | 101 | 6         | 5          | 133 | 8         | 5         | 1 | 165 | Α         | 5         | Ī   | 197 | С         | 5          |   | 229 | Ε         | 5         |
| 6   | 0          | 6          |   | 38  | 2         | 6         | 70  | 4         | 6          | 102 | 6         | 6          | 134 | 8         | 6         |   | 166 | А         | 6         |     | 198 | С         | 6          | [ | 230 | Ε         | 6         |
| 7   | 0          | 7          |   | 39  | 2         | 7         | 71  | 4         | 7          | 103 | 6         | 7          | 135 | 8         | 7         |   | 167 | Α         | 7         |     | 199 | С         | 7          | [ | 231 | Ε         | 7         |
| 8   | 0          | 8          |   | 40  | 2         | 8         | 72  | 4         | 8          | 104 | 6         | 8          | 136 | 8         | 8         |   | 168 | Α         | 8         |     | 200 | С         | 8          |   | 232 | Ε         | 8         |
| 9   | 0          | 9          |   | 41  | 2         | 9         | 73  | 4         | 9          | 105 | 6         | 9          | 137 | 8         | 9         |   | 169 | Α         | 9         |     | 201 | С         | 9          |   | 233 | Ε         | 9         |
| 10  | 0          | Α          |   | 42  | 2         | Α         | 74  | 4         | Α          | 106 | 6         | Α          | 138 | 8         | Α         |   | 170 | Α         | Α         |     | 202 | С         | Α          | [ | 234 | Ε         | Α         |
| 11  | 0          | В          |   | 43  | 2         | В         | 75  | 4         | В          | 107 | 6         | В          | 139 | 8         | В         |   | 171 | Α         | В         |     | 203 | С         | В          | [ | 235 | Ε         | В         |
| 12  | 0          | С          |   | 44  | 2         | С         | 76  | 4         | C          | 108 | 6         | С          | 140 | 8         | С         |   | 172 | Α         | С         |     | 204 | С         | С          |   | 236 | Ε         | C         |
| 13  | 0          | D          |   | 45  | 2         | D         | 77  | 4         | D          | 109 | 6         | D          | 141 | 8         | D         |   | 173 | Α         | D         |     | 205 | С         | D          |   | 237 | Ε         | D         |
| 14  | 0          | Ε          |   | 46  | 2         | Ε         | 78  | 4         | Ε          | 110 | 6         | Ε          | 142 | 8         | Ε         |   | 174 | Α         | Ε         |     | 206 | С         | Ε          |   | 238 | Ε         | Ε         |
| 15  | 0          | F          |   | 47  | 2         | F         | 79  | 4         | F          | 111 | 6         | F          | 143 | 8         | F         |   | 175 | Α         | F         | L   | 207 | С         | F          |   | 239 | Ε         | F         |
| 16  | 1          | 0          |   | 48  | 3         | 0         | 80  | 5         | 0          | 112 | 7         | 0          | 144 | 9         | 0         |   | 176 | В         | 0         |     | 208 | D         | 0          |   | 240 | F         | 0         |
| 17  | 1          | 1          |   | 49  | 3         | 1         | 81  | 5         | 1          | 113 | 7         | 1          | 145 | 9         | 1         |   | 177 | В         | 1         |     | 209 | D         | 1          |   | 241 | F         | 1         |
| 18  | 1          | 2          |   | 50  | 3         | 2         | 82  | 5         | 2          | 114 | 7         | 2          | 146 | 9         | 2         |   | 178 | В         | 2         |     | 210 | D         | 2          |   | 242 | F         | 2         |
| 19  | 1          | 3          |   | 51  | 3         | 3         | 83  | 5         | 3          | 115 | 7         | 3          | 147 | 9         | 3         |   | 179 | В         | 3         |     | 211 | D         | 3          |   | 243 | F         | 3         |
| 20  | 1          | 4          |   | 52  | 3         | 4         | 84  | 5         | 4          | 116 | 7         | 4          | 148 | 9         | 4         |   | 180 | В         | 4         |     | 212 | D         | 4          |   | 244 | F         | 4         |
| 21  | 1          | 5          |   | 53  | 3         | 5         | 85  | 5         | 5          | 117 | 7         | 5          | 149 | 9         | 5         |   | 181 | В         | 5         |     | 213 | D         | 5          |   | 245 | F         | 5         |
| 22  | 1          | 6          |   | 54  | 3         | 6         | 86  | 5         | 6          | 118 | 7         | 6          | 150 | 9         | 6         |   | 182 | В         | 6         |     | 214 | D         | 6          |   | 246 | F         | 6         |
| 23  | 1          | 7          |   | 55  | 3         | 7         | 87  | 5         | 7          | 119 | 7         | 7          | 151 | 9         | 7         |   | 183 | В         | 7         | L   | 215 | D         | 7          |   | 247 | F         | 7         |
| 24  | 1          | 8          |   | 56  | 3         | 8         | 88  | 5         | 8          | 120 | 7         | 8          | 152 | 9         | 8         |   | 184 | В         | 8         |     | 216 | D         | 8          |   | 248 | F         | 8         |
| 25  | 1          | 9          |   | 57  | 3         | 9         | 89  | 5         | 9          | 121 | 7         | 9          | 153 | 9         | 9         |   | 185 | В         | 9         |     | 217 | D         | 9          |   | 249 | F         | 9         |
| 26  | 1          | Α          |   | 58  | 3         | Α         | 90  | 5         | Α          | 122 | 7         | Α          | 154 | 9         | Α         |   | 186 | В         | Α         |     | 218 | D         | Α          |   | 250 | F         | Α         |
| 27  | 1          | В          |   | 59  | 3         | В         | 91  | 5         | В          | 123 | 7         | В          | 155 | 9         | В         |   | 187 | В         | В         |     | 219 | D         | В          |   |     |           |           |
| 28  | 1          | С          |   | 60  | 3         | С         | 92  | 5         | C          | 124 | 7         | С          | 156 | 9         | С         |   | 188 | В         | С         |     | 220 | D         | С          |   |     |           |           |
| 29  | 1          | D          |   | 61  | 3         | D         | 93  | 5         | D          | 125 | 7         | D          | 157 | 9         | D         |   | 189 | В         | D         |     | 221 | D         | D          |   |     |           |           |
| 30  | 1          | Ε          |   | 62  | 3         | Ε         | 94  | 5         | Ε          | 126 | 7         | Ε          | 158 | 9         | Ε         |   | 190 | В         | Ε         |     | 222 | D         | Ε          |   |     |           |           |
| 31  | 1          | F          |   | 63  | 3         | F         | 95  | 5         | F          | 127 | 7         | F          | 159 | 9         | F         |   | 191 | В         | F         | - [ | 223 | D         | F          |   |     |           |           |

# 3.2. Serial Master Module SMM 535

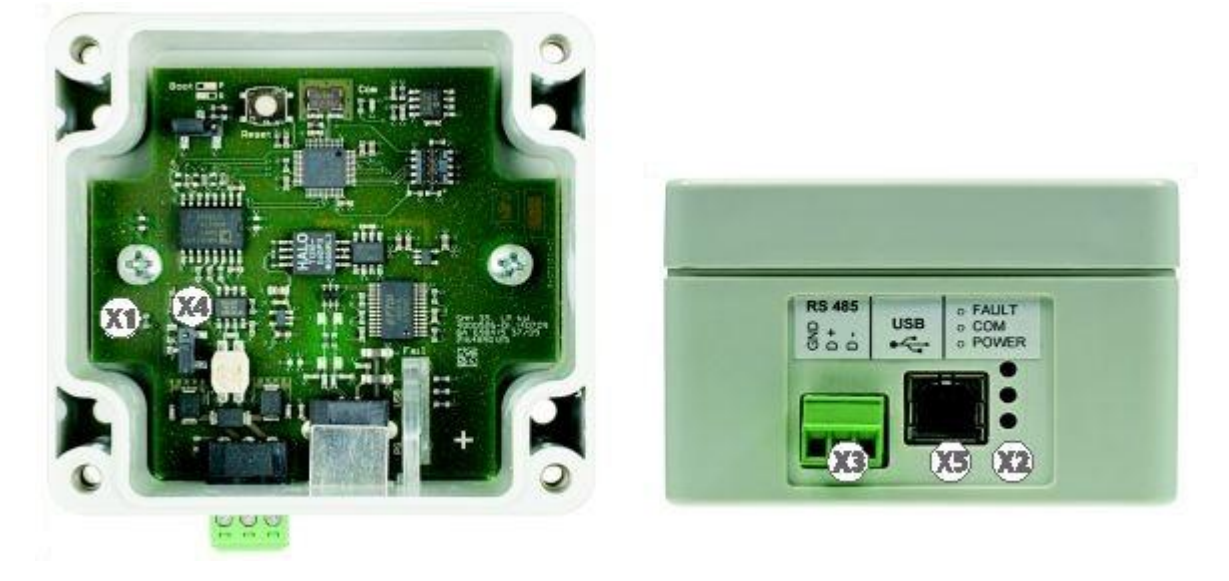

#### Interfaces

- X1 LED display, inner (1x)
- X2 LED displays, outer (2x)
- X3 Connector plug RS 485X4 Jumper for BUS termination
- X5 USB interface (for connector type B for connecting a PC, max. distance 5 m)

#### LED display, inner (X1)

| LED | Colour | Status | Meaning                                                            |
|-----|--------|--------|--------------------------------------------------------------------|
| PGI | green  | steady | Supply voltage from PC (USB) in order (after electrical isolation) |

#### LED display, outer (X)

| LED   | Colour | Status            | Meaning                                  |
|-------|--------|-------------------|------------------------------------------|
| Fault |        | No display as not | fitted                                   |
| COM   | green  | flashing          | Communication in progress, ASD Config is |
| Power | green  | steady            | Supply from PC (USB) in order            |

#### Connector plug RS 485 (X3)

| Terminal | Designation | Function             | Cable  | colour   |
|----------|-------------|----------------------|--------|----------|
| 1        | GND (-)     | GND input / output   | bla    | ack      |
| 2        | D+          | Data+ input / output | white  | to de el |
| 3        | D-          | Data- input / output | yellow | twisted  |

#### Jumper for BUS termination (X4)

| Position | Function                                                      |
|----------|---------------------------------------------------------------|
| C<br>O   | SMM 35 is first or last participant in the network            |
| C        | SMM 35 is <b>not</b> first or last participant in the network |
| 0        |                                                               |

# 3.3. Repeater REP I-7510

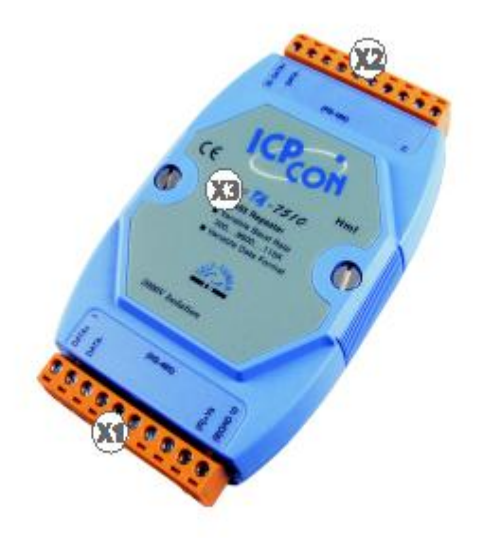

#### Interfaces

- X1 Connector plug RS 485 and power supply
- X2 Connector plug RS 485
- X3 LED display
  - (red operation and communication display)

#### Connector plug RS 485 and power supply (X1)

| Terminal | Designation | Function    | Cable  | colour    |
|----------|-------------|-------------|--------|-----------|
| 1        | Data+       | Data+ input | white  | turioto d |
| 2        | Data-       | Data- input | yellow | twisted   |
| 3-8      |             | Not assigne | ed     |           |
| 9        | (R)+Vs      | 24V (+)     | re     | ed        |
| 10       | (B) GND     | GND (-)     | bla    | ack       |

# Connector plug RS 485 (X2)

| Terminal | Designation | Function    | Cable  | colour      |
|----------|-------------|-------------|--------|-------------|
| 11       | Data+       | Data+ input | white  | tu de te el |
| 12       | Data-       | Data- input | yellow | twisted     |
| 13-20    |             | Not assigne | ed     |             |

| Application Information | 7 / 26 |
|-------------------------|--------|
|                         |        |

# 4. Technical data

| Network                                                 |                                                  |
|---------------------------------------------------------|--------------------------------------------------|
| Number of networkable ASD 535                           | max. 250                                         |
| Number of Master Modules                                | max. 26 (only 1 active at any given time)        |
| Total line length of network                            | max. 1,000 m                                     |
| Number of repeaters in the network                      | max. 5                                           |
| Total line length of network with repeaters             | max. 8,500 m                                     |
| Transmission rate in the network                        | max. 57.6 kbit/s                                 |
| Response time in the network (latency) without repeater | < 1 s with max. 50 ASD / < 5 s with max. 250 ASD |
| Cable type                                              | J-Y(St)Y 2x2x0.8 mm <sup>2</sup>                 |
|                                                         |                                                  |
| SIM 35                                                  |                                                  |
| Operating voltage from AMB 35                           | 5 V DC                                           |
| Power consumption                                       | max. 20 mA                                       |
| Protection type                                         | IP 33                                            |
| Permissible ambient temperature                         | -30 °C to +60 °C                                 |
| Dimensions (H x W x D)                                  | 58 x 95 x 17 mm                                  |
| Connection                                              | Screw terminals, max. 2.5 mm <sup>2</sup>        |
| Weight (with module holder)                             | approx. 55 g                                     |
|                                                         |                                                  |
| SMM 535                                                 |                                                  |
| Operating voltage from PC USB                           | 5 V DC                                           |
| Power consumption from PC USB                           | max. 100 mA                                      |
| Permissible ambient temperature                         | -30 °C to +60 °C                                 |
| Dimensions (H x W x D)                                  | 89 x 82 x 55 mm                                  |
| Housing                                                 | PC, RAL 7035                                     |
| Connection                                              | Screw terminals, max. 1.5 mm <sup>2</sup>        |
| Weight                                                  | approx. 165 g                                    |
|                                                         |                                                  |
| REP I-7510                                              |                                                  |
| Operating voltage                                       | 10 to 30 V DC                                    |
| Power consumption                                       | max. 80 mA10 to 30 V DC)                         |
| Transmission rate (adjusted automatically)              | max. 115.2 kbit/s                                |
| Input-side insulation                                   | max. 3,000 V DC                                  |
| Permissible ambient temperature                         | DC-25 °C to +75 °C                               |
| Dimensions (H x W x D)                                  | 122 x 72 x 35 mm                                 |
| Housing                                                 | PC                                               |
| Connection                                              | Screw terminals, max. 1.5 mm <sup>2</sup>        |
| Weight                                                  | approx. 115 g                                    |

| Application Information | 8 / 26 |
|-------------------------|--------|
|-------------------------|--------|

# 5. Planning

ASD 535 networking is an additional feature to the ASD 535 Aspirating Smoke Detector that is not regulated by a norm or standard. This Section describes the standard planning procedures; if any aspect is unclear or if special applications are involved, the Securiton planning department is to be consulted as a matter of principle.

# 5.1. Standard network

In a standard network up to 250 ASD 535 Aspirating Smoke Detectors can be networked with one another in any combination (type ASD 535-1 to ASD 535-4).

Integrated into each Aspirating Smoke Detector in the network is an SIM 35 Serial Interface Module; a corresponding network participant address is assigned for identification purposes.

SMM 535 Serial Master Modules can be integrated at any point in the network. Several SMM 535 are possible with each network; in the case of objects spread over extensive premises they can be used as access points distributed in the object. It is important to note that **only one PC** is able to access an SMM 535 via the USB interface **at any one time**.

SIM 35 and SMM 535 are connected via the RS 485 interface; the total line length of the network must not exceed 1,000 m.

Screened fire detector cables (e.g. J-Y(ST)Y 2x2x0.8 mm<sup>2</sup>) are to be used to prevent interference from outside factors whenever possible and ensure flawless digital communications between the network participants.

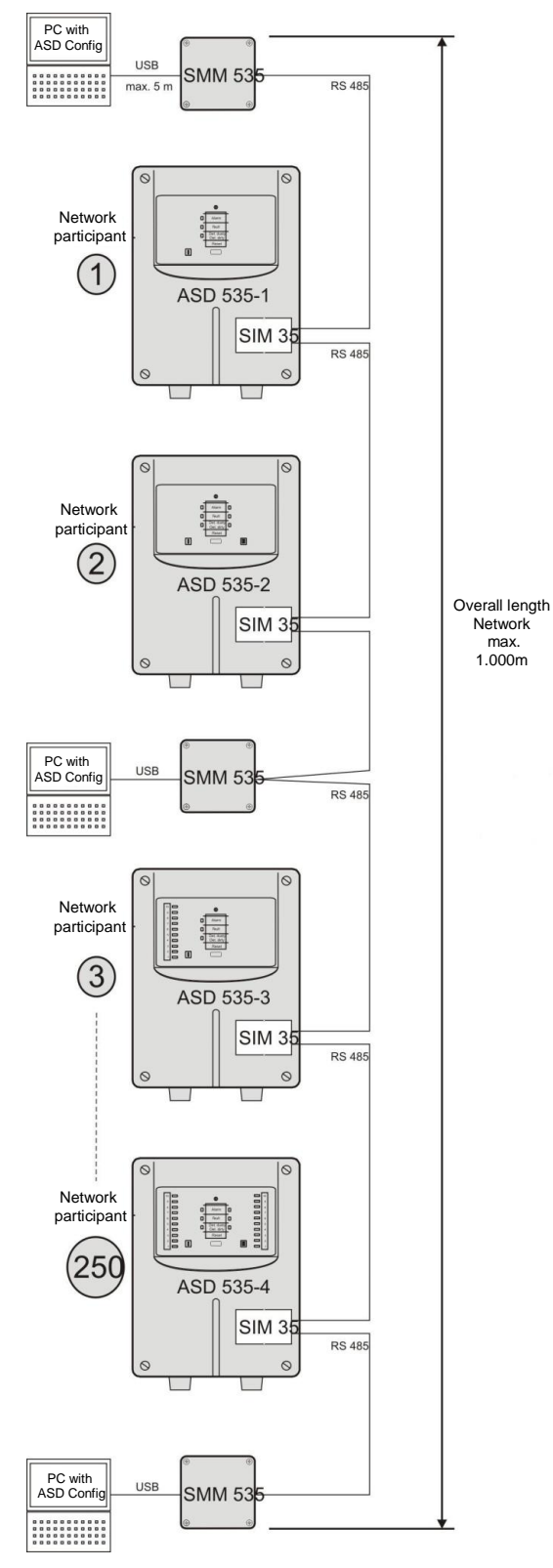

#### 5.2. Network with repeater

If the total line length of 1,000 m with a standard network is insufficient, the line length can be extended using repeaters interconnected between the individual network participants.

Five is the maximum number of repeaters that can be connected throughout the network. The line length from the repeater to each network participant must not exceed 750 m on either side; the total line length of the network including repeaters must not exceed 8,500 m.

The repeaters are powered from a separate energy supply.

The repeater specified by Securiton has been specially tested for network use. A faultless operation cannot be guaranteed if other repeaters are used.

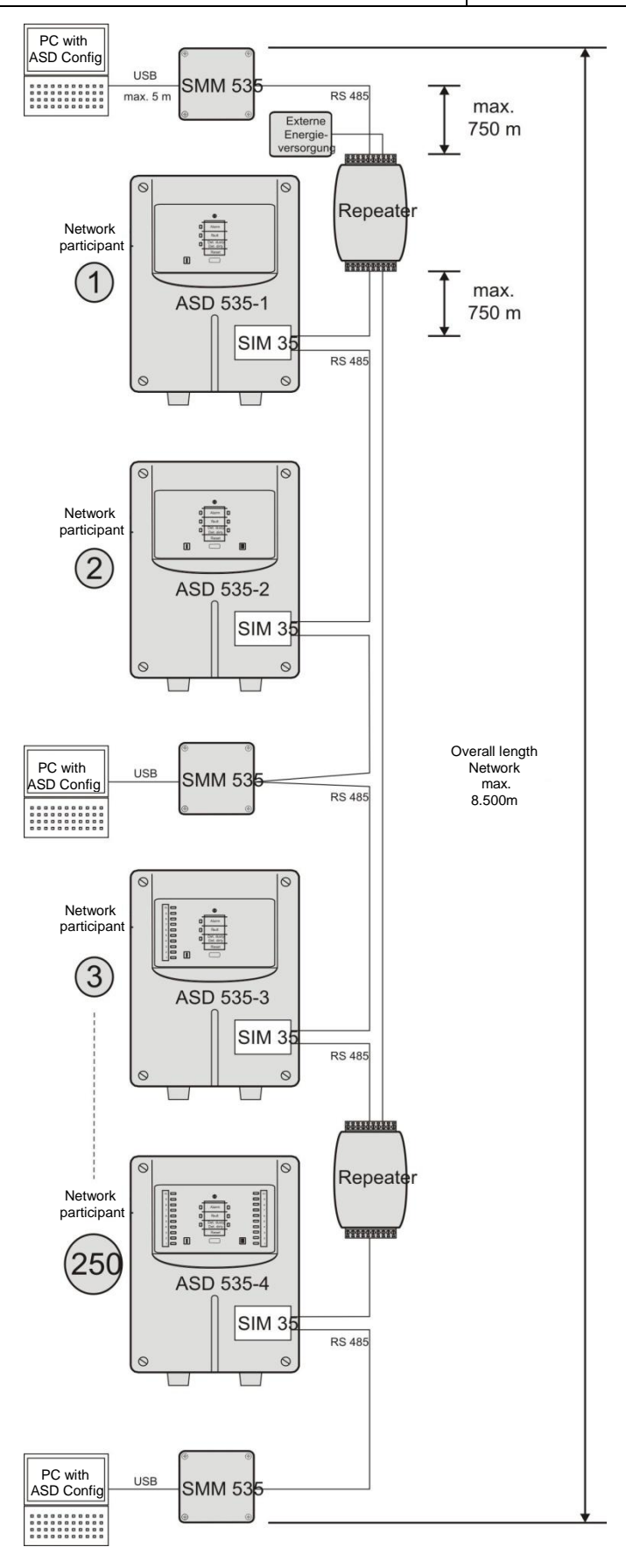

| Application Information | 10 / 26 |
|-------------------------|---------|
|-------------------------|---------|

## Networking in deep-freeze areas

When networking Aspirating Smoke Detectors in deep-freeze areas (up to -30 °C) make sure that any repeaters deployed are designed for these temperature ranges. The repeater provided by Securiton has a temperature range of -25 °C to +75 °C and is therefore to be installed outside the deep-freeze area if ambient temperatures inside are around -30 °C.

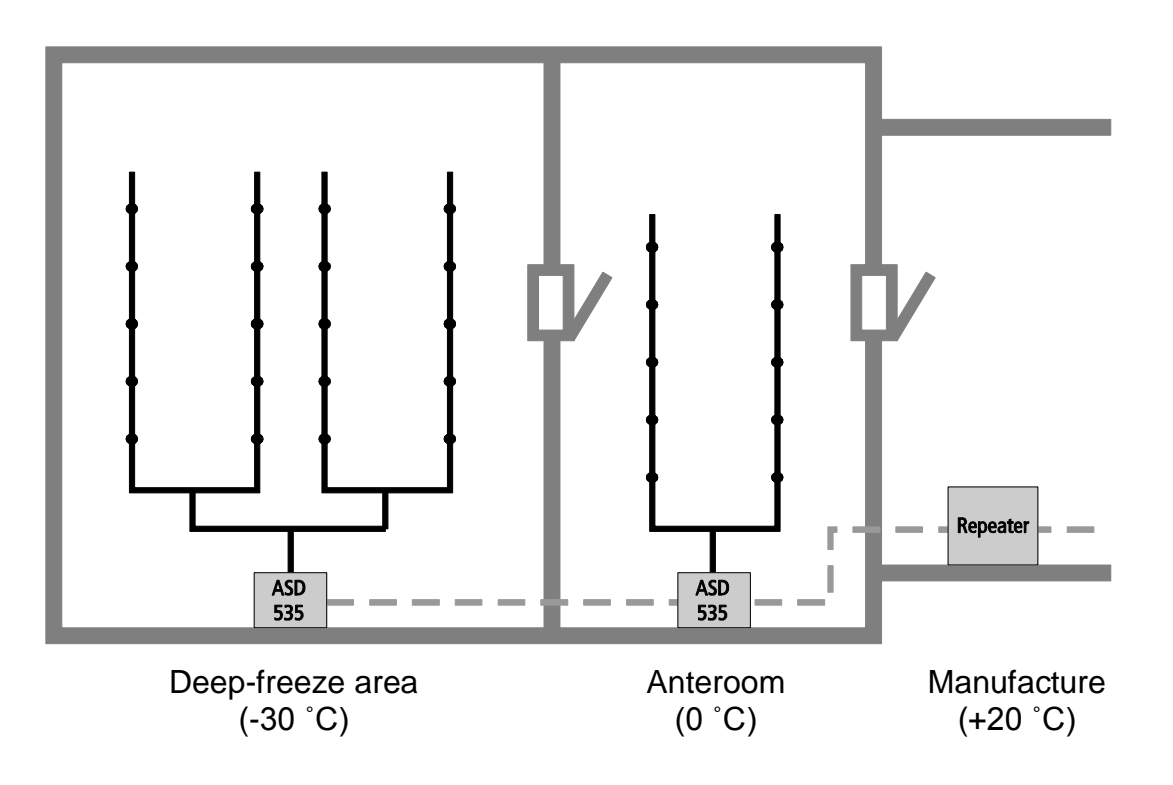

# 5.3. Networking across several buildings

When networking Aspirating Smoke Detectors located in different buildings, make sure the network is protected by an appropriate overvoltage protection at both the building outlet and the building inlet. The modules provided by Securiton have been specially tested for network use. A faultless operation cannot be guaranteed if other modules are used.

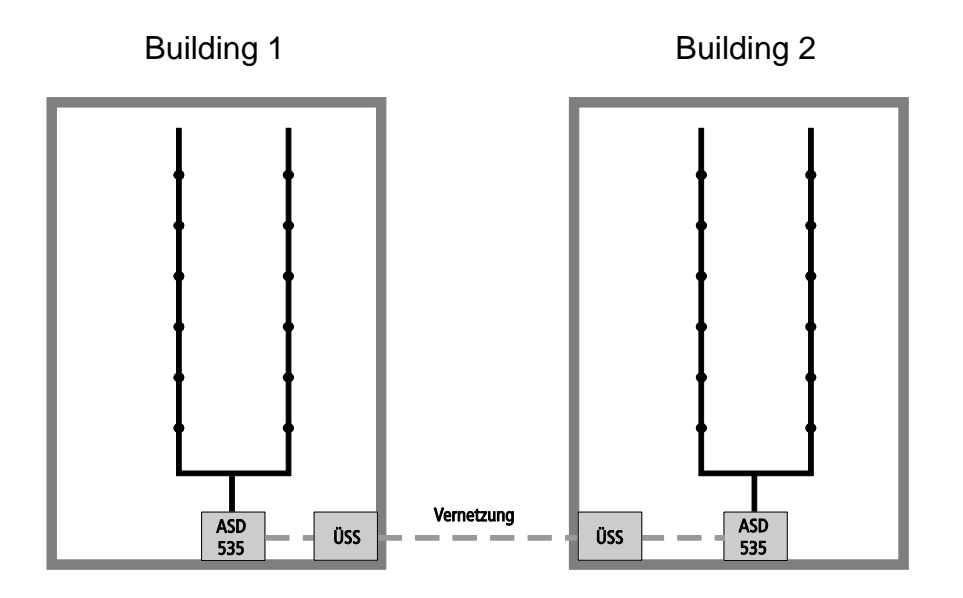

|  | Application Information |  |
|--|-------------------------|--|
|--|-------------------------|--|

11 / 26

# 6. Dimensioned drawing

SMM 535

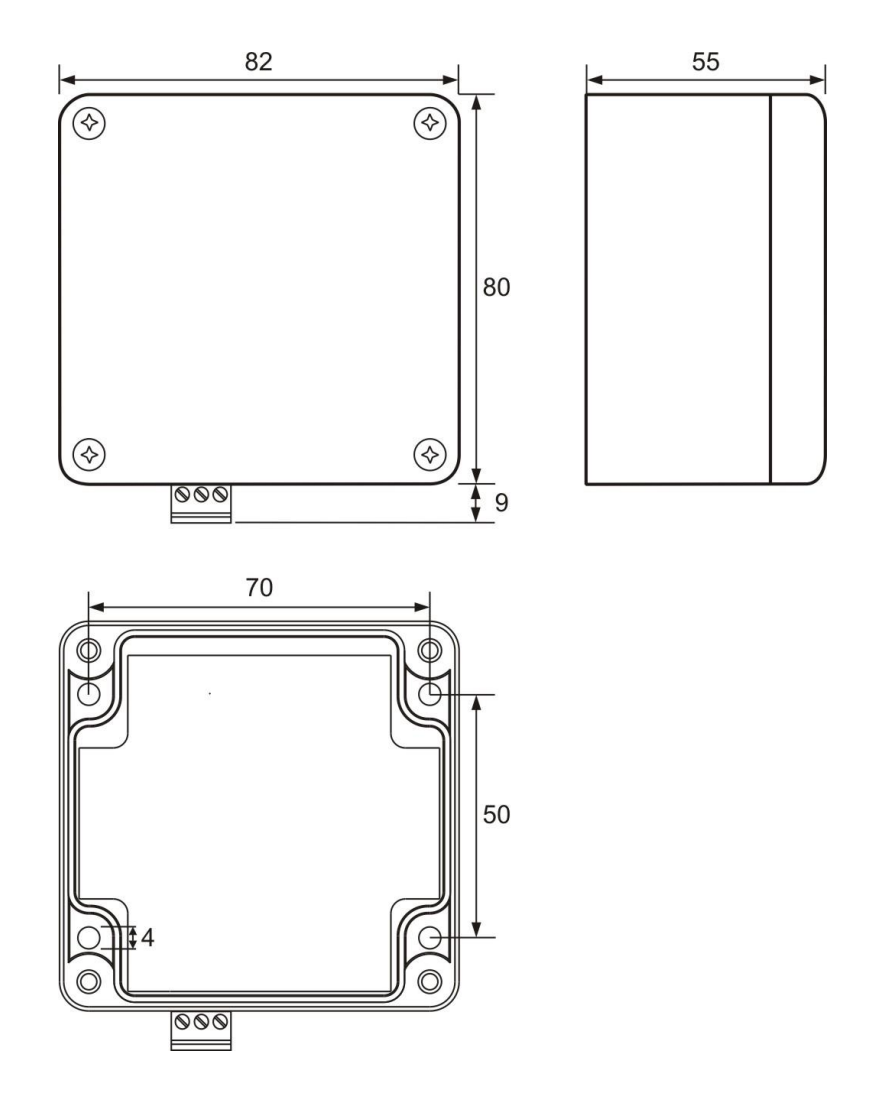

**REP I-7510** 

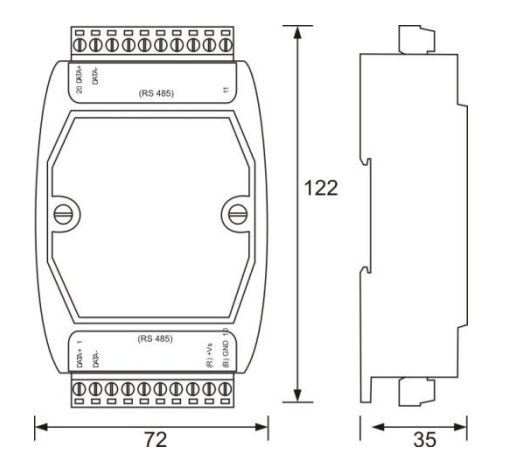

# 7. Mounting

The SIM 35 is an optional expansion module for the ASD 535 and can be fitted directly to one of the four slots on the detector housing. The SIM 35 ships complete with a mounting set comprising a module holder, a retaining screw and a connecting cable (ribbon cable). The SIM 35 is connected to the base plate of the ASD 535 using the ribbon cable, either at plug-in Option 1 or Option 2. Only one SIM 35 can be used on each ASD 535. The SIM 35 ensures the electrical isolation between the RS 485 interface and the ASD main control unit AMB 35.

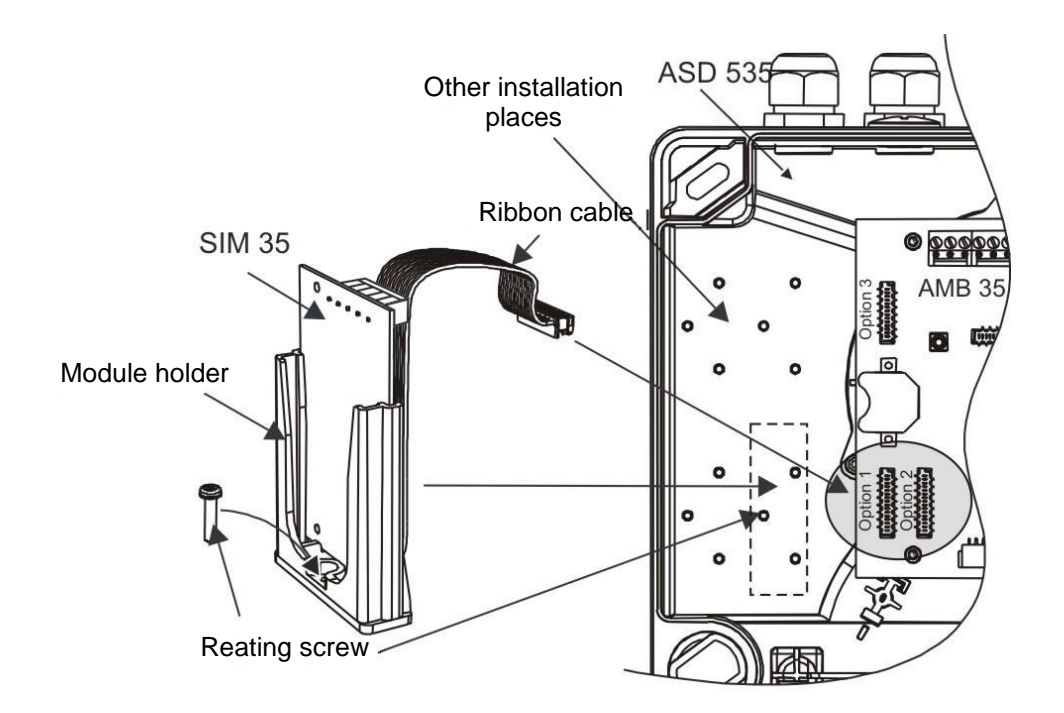

When retrofitting the SIM 35 to existing ASD 535 detectors, de-energise the ASD 535 first, then mount the SIM 35, then reconnect the ASD 535. Once the ASD 535 is energised, the SIM 35 is automatically detected and is, from that moment onwards, monitored by the ASD 535. Fitting the SIM 35 has no influence whatsoever on the existing configuration of the ASD 535.

The SMM 535 ensures the electrical isolation between the RS 485 interface and the USB interface. It is secured to the mounting surface by four screws and should be sited at central locations within the network.

The REP I-7510 repeater has a standard top-hat rail connection and is fitted into a corresponding top-hat rail housing (e.g. GEH EXB set) or a top-hat rail cabinet (e.g. B6-CTR-2).

#### Warning

Before the ASD Config 1.5.0 software can be used, all the ASD 535s previously fitted to the network must be updated to firmware 01.05.00. The corresponding firmware file is contained in the ASD Config 1.5.0 software. Instructions on updating the firmware of the ASD 535 can be found in the ASD 535 Technical Documentation (7002570) or the ASD Config Help.

# 8. Connection

The following settings must also be made as part of the procedure for connecting the RS 485 line.

• Set the network addresses on all SIM 35s (see Section 3)

• Place the SIM 35 and SMM 535 jumpers in the correct position depending on the network position (see Section 3)

• After successful connection the green LEDs PG and PGI (SIM 35), PGI (SMM 35) and the red repeater LED are lit

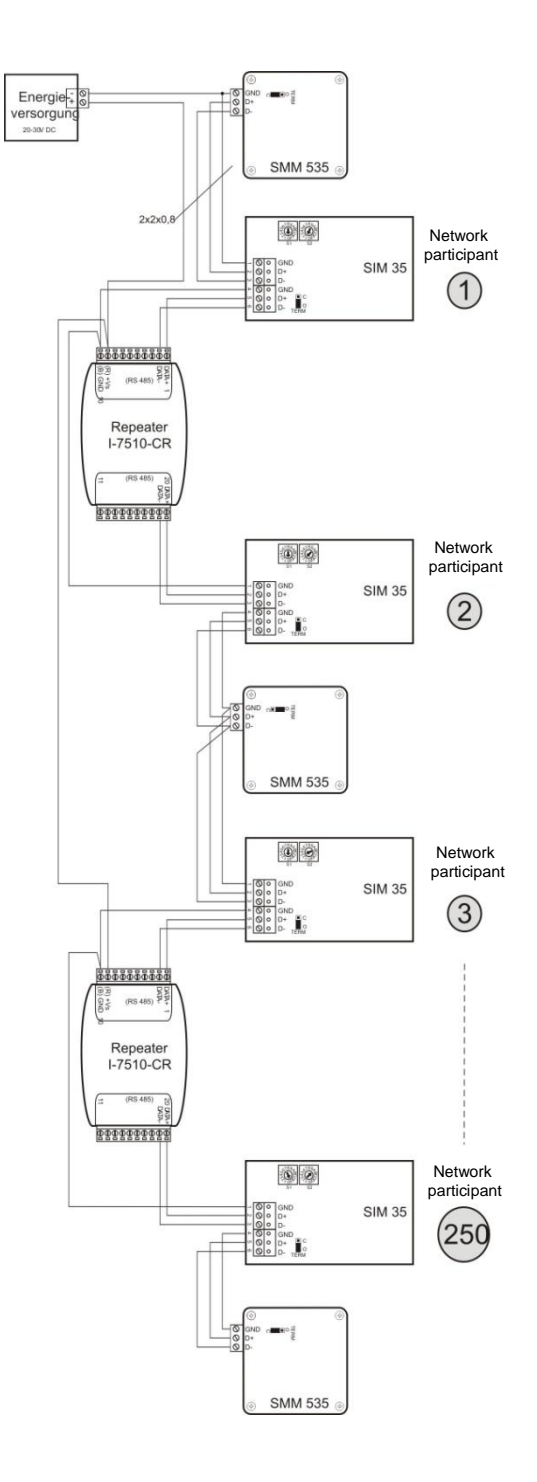

|--|

# 8.1. Connecting the overvoltage protection

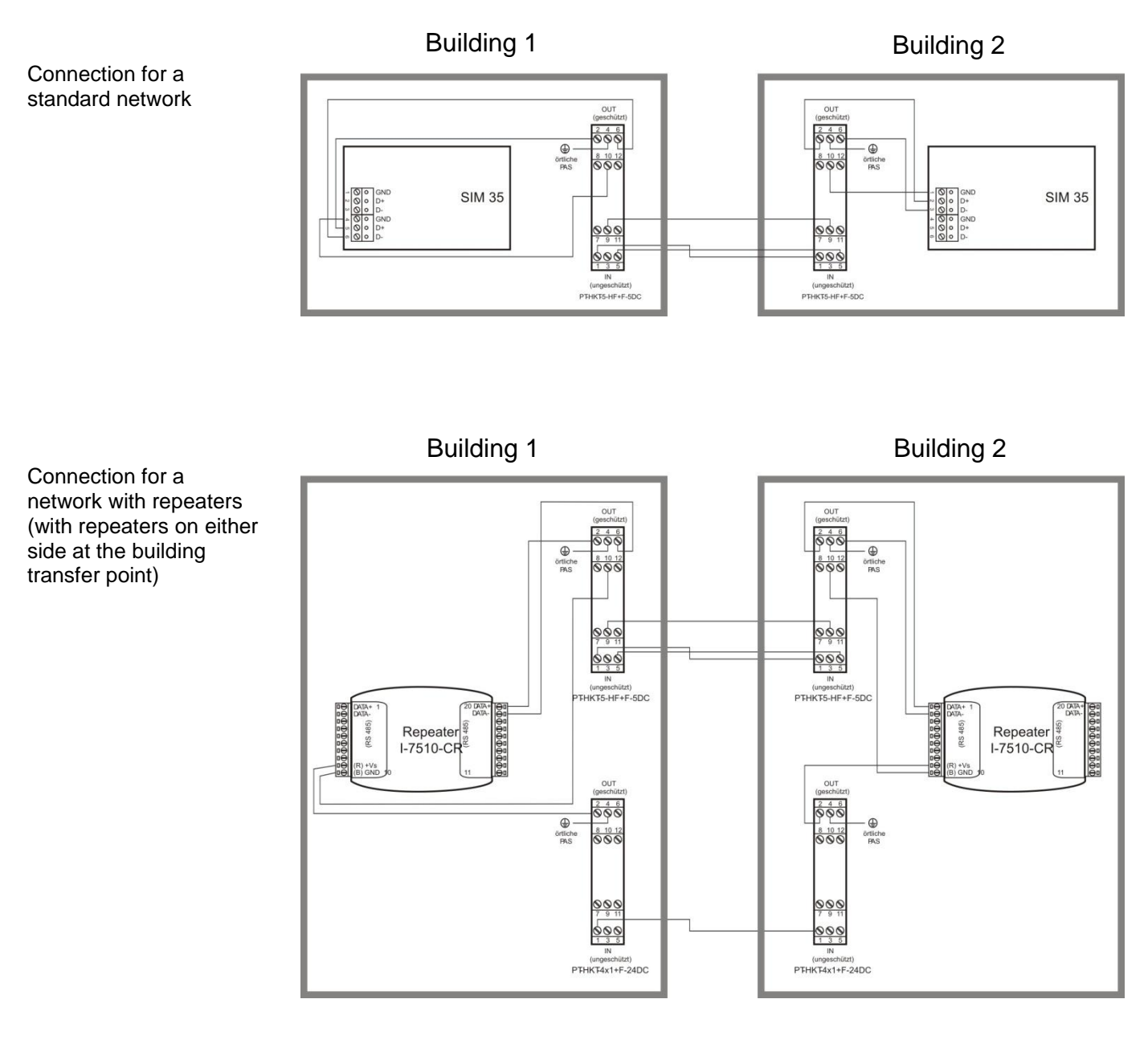

The overvoltage protection modules have a standard top-hat rail connection and are fitted into a corresponding tophat rail housing (e.g. GEH EXB set) or a top-hat rail cabinet (e.g. B6-CTR-2).

| Application Information | 15 / 26 |
|-------------------------|---------|
|                         |         |

# 9. Operation

# 9.1. ASD Config 1.5.0

Version 1.5.0 of the ASD Config software provides a graphical user interface, which is used to visualise the network and to poll and configure all the ASD 535s connected in the network.

Access to the software is possible only via a special ASD Config dongle; an existing basic dongle can be expanded with the ASD Config functionality. A separate ASD Config dongle is available as an alternative.

#### Warning

Before the ASD Config 1.5.0 software can be used, all the ASD 535s previously fitted to the network must be updated to firmware 01.05.00. The corresponding firmware file is contained in the ASD Config 1.5.0 software. Instructions on updating the firmware of the ASD 535 can be found in the ASD 535 Technical Documentation (7002570) or the ASD Config Help.

The ASD Config software is installed on a PC directly from a CD. Minimum PC requirements:

- CPU with min. clock speed of 1 GHz
- 1 GB RAM
- 300 MB of hard disk space available
- · Windows XP, Windows Vista or Windows 7 operating system
- USB interface
- · CD-ROM drive for the installation (administrator rights required)

| Application Information 16 / 26 |  |
|---------------------------------|--|
|                                 |  |

# 9.2. Creating a new network

Once the ASD Config 1.5.0 software has loaded, the following start screen is displayed when the «Network» tab  ${\rm I}\!\!\!\!$  is selected.

| 📲 ASD Config 1          | 1.5.0.0         |                      |                |          |            |                |        |       |                   |            |                                               |                  |        |
|-------------------------|-----------------|----------------------|----------------|----------|------------|----------------|--------|-------|-------------------|------------|-----------------------------------------------|------------------|--------|
| File Protect            | Connection      | Record Password      | Report Network | View Ext | ras ?      |                |        |       |                   |            |                                               | SEC SEC          | URITON |
| Graphic Smoke se        | nsor Relay Proj | ect texts Event memo | y Network      |          |            |                |        |       |                   |            |                                               |                  |        |
| Address<br>2            | Adjust          |                      | Û              |          | Network pr | oject name     |        |       |                   |            | All Synchronise clocks<br>Start<br>Connection | All ASD Reset    |        |
| Alarm                   |                 | Alarm 2              | Pre-signal     | Fauk     |            |                |        |       |                   |            | Disconnect                                    | Connect          |        |
| Dez addı.               | Hex addr.       | Status SIM           | Туре           | Alarm I  | Alarm 21   | Alarm II Alarr | n 2 II | Fault |                   | Notes      | Firmware version                              | Kind of sensor I |        |
|                         |                 |                      |                |          |            |                |        |       |                   |            |                                               |                  |        |
| -                       | -               |                      | _              |          |            |                |        |       |                   |            |                                               | 8                |        |
|                         |                 |                      |                |          |            |                |        |       |                   |            |                                               |                  |        |
|                         |                 |                      |                |          |            |                |        |       |                   |            |                                               |                  |        |
|                         |                 |                      |                |          |            |                |        |       |                   |            |                                               |                  |        |
|                         |                 |                      |                |          |            |                |        |       |                   |            |                                               |                  |        |
|                         |                 |                      |                |          |            |                |        |       |                   |            |                                               |                  |        |
|                         |                 |                      |                |          |            |                |        |       |                   |            |                                               |                  |        |
|                         |                 |                      |                |          |            |                |        |       |                   |            |                                               |                  |        |
|                         |                 |                      |                |          |            |                |        |       |                   |            |                                               |                  |        |
| Search<br>Start address | Stop addres:    | incl Project         | texts St       | st       |            |                |        |       | Display<br>Delete | Pol Time ( | si Stop                                       | Start            |        |
|                         |                 |                      |                |          |            |                |        |       |                   |            |                                               |                  |        |
| No connection to A      | SD1             |                      |                |          |            |                |        |       |                   |            |                                               |                  |        |

From the menu bar select the sub-item "New project" under «Network» @. In the window that appears next, specify the number of ASD 535 in the network and confirm with OK.

| Create project      | oject |   |           |
|---------------------|-------|---|-----------|
| Number of addresses | 10    | ~ | Cancel Ok |
|                     | 1     | ~ |           |
|                     | 2     |   |           |
|                     | 4     |   |           |
|                     | 5     |   |           |
|                     | 5     |   |           |
|                     | 8     | ~ |           |

The specified number is now transferred to the table view 3 and the icon view 4.

| aev apr 🔴 🔳               | Record Password Rep                     | port Network | View Extra | as ?     |                |           |       |                   |                        | SECUR            |
|---------------------------|-----------------------------------------|--------------|------------|----------|----------------|-----------|-------|-------------------|------------------------|------------------|
| c Smoke sensor Belau Pr   | miant textel Event memory NR            | twork        |            |          |                |           |       |                   |                        |                  |
| work                      | report tents in the memory              |              |            |          |                |           |       |                   |                        |                  |
| tress                     |                                         |              |            |          |                |           |       |                   | All Synchronise clocks | AllASD           |
| Adjust                    |                                         |              |            |          |                |           |       |                   | Start                  | Reset            |
| history                   |                                         |              |            | Metuori  | project page   | _         |       |                   | Connection             | n marter         |
| Alama                     | Alarm 2                                 | o vienal     | End        | TUMPOIN  | c project many |           |       |                   | Disconne               | d Connect        |
| - NAME                    | - A A A A A A A A A A A A A A A A A A A | o ugi u      | 1 Guilt    |          |                |           |       |                   |                        |                  |
| vz addr 🛛 Hex addr        | Status SIM                              | Tupe         | Alam       | Alarm 21 | Alarm II       | Alarm 211 | Fault | Notes             | Firmware version       | Kind of sensor I |
| 1 01                      | _                                       |              |            |          |                |           |       |                   |                        |                  |
| 2 02                      | 3                                       |              |            |          |                |           |       |                   |                        |                  |
| 3 03<br>4 04              |                                         |              |            |          |                |           |       |                   |                        |                  |
|                           |                                         |              |            |          |                |           |       |                   |                        |                  |
|                           |                                         |              |            |          |                |           |       |                   |                        |                  |
|                           |                                         |              |            |          |                |           |       |                   |                        |                  |
|                           |                                         |              |            |          |                |           |       |                   |                        |                  |
|                           |                                         |              |            |          |                |           |       |                   |                        |                  |
|                           |                                         |              |            |          |                |           |       |                   |                        |                  |
|                           |                                         |              |            |          |                |           |       |                   |                        |                  |
|                           |                                         |              |            |          |                |           |       |                   |                        |                  |
|                           |                                         |              |            |          |                |           |       |                   |                        |                  |
|                           | .0                                      |              |            |          |                |           |       |                   |                        | 8                |
|                           | 0                                       |              |            |          |                |           |       |                   |                        |                  |
|                           |                                         |              |            |          |                |           |       |                   |                        | 2                |
|                           |                                         |              |            |          |                |           |       |                   |                        |                  |
|                           |                                         |              |            |          |                |           |       |                   |                        |                  |
| 2 3 c                     | 4<br>4                                  |              |            |          |                |           | - De  | şlay Pol          |                        | 8<br>0<br>1      |
| ch<br>taddes - Stop addre |                                         | Stat         |            |          |                |           | De    | play Pol<br>Presi |                        |                  |
| h<br>laddees<br>4         | 4 (1)                                   | Start        |            |          |                |           | De    | play<br>Delete    | A) Sic                 | p Stat           |

# 9.3. Connecting with the network

The message bar ① reads: "No connection to ASD!".

| ASD Config         | 1.5.0.0       |                        |              |              |          |                 |            |          |       |                        |                  |          |
|--------------------|---------------|------------------------|--------------|--------------|----------|-----------------|------------|----------|-------|------------------------|------------------|----------|
| File Project       | Connection    | Record Passwor         | d Report I   | Vetwork View | Extras ? |                 |            |          |       |                        | O SE             | CURITON  |
| 🍰 .aev .apr        | • •           |                        |              |              |          |                 |            |          |       |                        |                  |          |
| Graphic Smoke s    | ensor Relay F | roject texts Event mer | nory Network |              |          |                 |            |          |       |                        |                  |          |
| Network            |               |                        |              |              |          |                 |            |          |       |                        |                  |          |
|                    |               |                        |              |              |          |                 |            |          |       | All Synchronise clocks |                  |          |
|                    | Adjust        |                        |              |              |          |                 |            |          |       | Start                  | Reset            |          |
| Statistics         |               |                        |              |              | Netwo    | rk project name | ,          |          |       | - Connection           | master           |          |
| Alarm              |               | Alarm 2                | Pre-signal   | Faul         |          |                 |            |          |       | 3 Disconnect           | Connect          | (2)      |
|                    |               |                        |              |              |          |                 |            |          |       |                        |                  | 917      |
| Dez addr.          | Hex addr.     | Status SIM             | Т            | ype Alarm I  | Alarm 21 | Alarm II        | Alarm 2 II | Fault    | Notes | Firmwate version       | Kind of sensor I | 7        |
| 1                  | 01            |                        |              |              |          |                 |            |          |       |                        |                  |          |
| 2                  | 02            |                        |              |              |          |                 |            |          |       |                        |                  | -        |
| 4                  | 04            |                        |              |              |          |                 |            |          |       |                        |                  |          |
|                    |               |                        |              |              |          |                 |            |          |       |                        |                  |          |
|                    |               |                        |              |              |          |                 |            |          |       |                        |                  |          |
|                    |               |                        |              |              |          |                 |            |          |       |                        |                  |          |
|                    |               |                        |              |              |          |                 |            |          |       |                        |                  |          |
|                    |               |                        |              |              |          |                 |            |          |       |                        |                  |          |
|                    |               |                        |              |              |          |                 |            |          |       |                        |                  |          |
|                    |               |                        |              |              |          |                 |            |          |       |                        |                  |          |
|                    |               |                        |              |              |          |                 |            |          |       |                        |                  |          |
|                    | _             | 10                     |              |              |          |                 |            |          |       |                        |                  | 9        |
|                    |               |                        |              |              |          |                 |            |          |       |                        |                  |          |
|                    |               | <b>T</b>               |              |              |          |                 |            |          |       |                        |                  | <b>1</b> |
|                    |               |                        |              |              |          |                 |            |          |       |                        |                  |          |
| 1 2                | 3             | 4                      |              |              |          |                 |            |          |       |                        |                  |          |
| Search             |               |                        |              |              |          |                 |            | - Diorda | Pal   |                        |                  |          |
| Start address      | Stop addr     | 053                    |              |              |          |                 |            |          | Time  | [\$]                   |                  |          |
|                    | 4             | 🗸 📋 incl. Proje        | ect texts    | Start        |          |                 |            | De       | lete  | Stop                   | Start            |          |
|                    |               |                        |              |              |          |                 |            |          |       |                        |                  |          |
|                    |               |                        |              |              |          |                 |            |          |       |                        |                  |          |
|                    |               |                        |              |              |          |                 |            |          |       |                        |                  |          |
| No connection to 4 | SDI (1)       |                        |              |              |          |                 |            |          |       |                        |                  |          |

The "Connect" button ③ is used to establish the connection between the PC and the SMM 535 Master Module (and therefore the network). The message bar now reads: "Connected with the Master Module!". The "Disconnect" button ③ can be used to clear down the connection with the SMM 535 Master Module.

### 9.4. Polling the network

To poll the network, specify the area to be polled by entering a start address and a stop address ①. As an option you can also poll any project texts stored on the ASD 535 by ticking the relevant check box ②. Finally start the network poll by clicking the "Start" button ③.

| ASD Config 1.5.0.0                                            |                                         |                                               |
|---------------------------------------------------------------|-----------------------------------------|-----------------------------------------------|
| File Project Connection Record Password Report                | Network View Extras ?                   | SECURITON                                     |
| Network address 2 adjusted                                    |                                         |                                               |
| Graphic Smoke sensor Relay Project texts Event memory Network | k                                       |                                               |
| Address                                                       |                                         | All Sunchronise clocks All ASD                |
| 2 Adjust                                                      |                                         | Start Reset                                   |
| Statistics                                                    | Network project name                    | Connection master                             |
| Alarm Alarm 2 Pre-sig                                         | ynal Fault                              | Disconnect                                    |
| Dez addr. Hex addr. Status SIM                                | Type Alarm I Alarm 21 Alarm II Alarm 21 | Fault Notes Firmware version Kind of sensor I |
|                                                               |                                         |                                               |
|                                                               |                                         |                                               |
|                                                               |                                         |                                               |
|                                                               |                                         |                                               |
|                                                               |                                         |                                               |
|                                                               |                                         |                                               |
|                                                               |                                         |                                               |
|                                                               |                                         |                                               |
|                                                               |                                         |                                               |
|                                                               |                                         |                                               |
|                                                               |                                         |                                               |
|                                                               |                                         |                                               |
|                                                               |                                         |                                               |
|                                                               |                                         |                                               |
| Search<br>Start address Stop address                          |                                         | Display Pol                                   |
| 2 V incl. Project texts                                       | Start 3                                 | Delete Stop Start                             |
| 0 0                                                           |                                         |                                               |
|                                                               |                                         |                                               |
| · · · · · · · · · · · · · · · · · · ·                         |                                         |                                               |

The end of the network poll is signalled by a dialog box that reads: "Network search completed!". The network participants with the corresponding data are now displayed in the table overview ④ and the icon view ⑤.

| SD Config 1.5.0.0                                                                                                    |                                                               |
|----------------------------------------------------------------------------------------------------|---------------------------------------------------------------|
| File Protect Connection Record Password Report Network View Extras ?                                                                                                    | SECURITON                                                     |
| Graphic Smoke sensor Relay Project texts Event memory Network                                                                                                    |                                                               |
| Newook<br>Addres<br>2 v Adjust                                                                                                    | Al Synchronize clocks Al ASD<br>() Stat Reset ()              |
|                                                                                                    |                                                               |
| Alarm Alarm 2 Pite-signal Foult                                                                                                    | Lonnecton master Disconnect Connect                           |
| Der addr.         Hex addr.         Status SIM         Type         Alarm I         Alarm 21         Alarm 21           1         01         Connection in oddet         ASD5354         4         4 | Fault Notes Firmwate version Kind of sensor 1<br>01.05.00 SSD |
| 2 UZ LUMMELIUM IN ULUBI: ASU 330-3                                                                                                    | 33.06.00 3350                                                 |
|                                                                                                    |                                                               |
| ASD Config                                                                                                    |                                                               |
| (i) Network search free                                                                                                    | ed                                                            |
|                                                                                                    |                                                               |
|                                                                                                    | 2 ( <b>)</b>                                                  |
|                                                                                                    | X III                                                         |
| Search Stat address Stop address V incl. Project tests Stat                                                                                                    | Display Delete Pol Time [c] Stop Start                        |
| Connected in made module                                                                                                    |                                                               |

A green display indicates that the network participants are ready (SIM status column "Connection in order"). The icon view ③ displays two rectangles for each ASD 535; they symbolise the fitted smoke sensors. An X inside a rectangle indicates that the smoke sensor is not fitted (e.g. with ASD 535-1 or ASD 535-3). The "Start" button ⑥ is used to synchronise the clocks of all the ASD 535s with the PC's system time; the "Reset" button ⑦ is used to reset all the ASD 535s in the network.

| Application Information | 19 / 26 |
|-------------------------|---------|
|-------------------------|---------|

| Displays in the table overview    |                                                                                                    |
|-----------------------------------|----------------------------------------------------------------------------------------------------|
| Dec addr.                         | Displays network address in the decimal system                                                                                    |
| Hex addr.                         | Displays network address in the hexadecimal system                                                                                |
| SIM status                        | Displays status display of the SIM 35 in the ASD                                                                                  |
| Туре                              | Displays particular variant of the ASD                                                                                            |
| Alarm I                           | Displays alarm of first smoke sensor                                                                                              |
| Alarm 2 I                         | Displays alarm 2 of first smoke sensor                                                                                            |
| Alarm II                          | Displays alarm of second smoke sensor                                                                                             |
| Alarm 2 II                        | Displays alarm 2 of second smoke sensor                                                                                           |
| Fault                             | Displays any faults that occur                                                                                                    |
| Remarks                           | Displays an optional remark text                                                                                                  |
| Firmware version                  | Displays the firmware version of the ASD                                                                                          |
| Sensor type I                     | Displays sensor type of first smoke sensor                                                                                        |
| Smoke sensor mode of operation I  | Displays mode of operation of first smoke sensor                                                                                  |
| Smoke sensor I                    | Displays variant of first smoke sensor                                                                                            |
| Firmware version                  | Displays the firmware version of the ASD                                                                                          |
| Sensor type II                    | Displays sensor type of second smoke sensor                                                                                       |
| Smoke sensor mode of operation II | Displays mode of operation of second smoke sensor                                                                                 |
| Smoke sensor II                   | Displays variant of second smoke sensor                                                                                           |
| Firmware version                  | Displays firmware of second smoke sensor                                                                                          |
| Smoke level I [%]                 | Displays what % of the set smoke threshold<br>has been reached for first smoke sensor                                             |
| Airflow I [%]                     | Displays what % of the setpoint value (100%) set during commissioning has been reached for first smoke sensor                     |
| Soiling [%]                       | Displays soiling level of first smoke sensor                                                                                      |
| Smoke level II [%]                | Displays what % of the set smoke threshold<br>has been reached for second smoke sensor                                            |
| Airflow II [%]                    | Displays what % of the setpoint value (100%) set during<br>commissioning has been reached for second smoke<br>sensor <sup>®</sup> |
| Soiling [%]                       | Displays soiling level of second smoke sensor 2)                                                                                  |
| ASD: Order number                 | Displays ASD order number                                                                                                    |
| ASD: Project                      | Displays ASD project                                                                                                    |
| ASD: Customer                     | Displays ASD customer                                                                                                    |
| ASD: Location                     | Displays ASD location                                                                                                    |
| ASD: Project manager              | Displays ASD project manager                                                                                                    |
| ASD: Commissioning date           | Displays ASD commissioning date                                                                                                   |
| ASD: Change date                  | Displays ASD change date                                                                                                    |
| ASD: Remarks                      | Displays ASD remarks                                                                                                    |

normative limit of blockage detection 80%, normative limit of pipe breakage detection 120%
 dust 50%, fault 75%

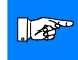

# Notice

The entries listed in fields with a light-grey background are displayed only when polling the network with project texts in the status overview.

|  | Application Information | 20 / 26 |
|--|-------------------------|---------|
|--|-------------------------|---------|

The networking representation type can be selected from the menu bar using «Network» and the sub-item "Representation". Either the table view, the icon view or both can be activated here. The individual displays can also be activated or deactivated.

| 📱 Display                |                 |         |
|--------------------------|-----------------|---------|
| Network display          |                 |         |
| <ul> <li>Both</li> </ul> | 🔿 Table         | 🔿 Icon  |
|                          |                 |         |
| - Select column          |                 |         |
| 🗹 Dez addr.              |                 |         |
| 🗹 Hex addr.              |                 |         |
| Status SIM               |                 |         |
| 🔽 Туре                   |                 |         |
| 🗹 Alarm I                |                 |         |
| 🗹 Alarm 21               |                 |         |
| 🗹 Alarm II               |                 |         |
| 🗹 Alarm 2 II             |                 |         |
| 🗹 Fault                  |                 |         |
| Votes                    |                 |         |
| Firmware version         |                 |         |
| 🗹 Kind of sensor I       |                 |         |
| Smoke sensor op          | erating mode I  |         |
| Smoke sensor I           |                 |         |
| Firmware version         |                 |         |
| V Kind of sensor II      |                 |         |
| Smoke sensor op          | erating mode II |         |
| Smoke sensor II          |                 |         |
| Firmware version         |                 |         |
| 🗹 Smoke level I (%       | ]               |         |
| 🗹 Airflow I [%]          |                 |         |
| 🗹 Dirt [%]               |                 |         |
| Smoke level II [%        | s]              |         |
| 🗹 Airflow II [%]         |                 |         |
| 🗹 Dirt [%]               |                 |         |
| ASD: Job numbe           | r               |         |
| ASD: Customer            |                 |         |
| SD: Project              |                 |         |
| ASD: Location            |                 |         |
| 🗹 ASD: Agent             |                 |         |
| ASD: Commission          | ning date       | All on  |
| ASD: Date of cha         | ange            |         |
| ASD: Notes               |                 | All off |
|                          |                 |         |
| Cancel                   |                 | Ok      |

## 9.5. Configuring the network

On the menu bar enter the password via «Password» ①. The diagnostics displays and the "Test" button ② are now also displayed ("Test" is used to start the network diagnostics). The entire network can now be configured from a centralised location. To adjust the settings of an ASD 535, select the address ③ of the participant concerned and use the Set button ④ to establish the connection. The message "Network address 1 set" appears in the information bar.

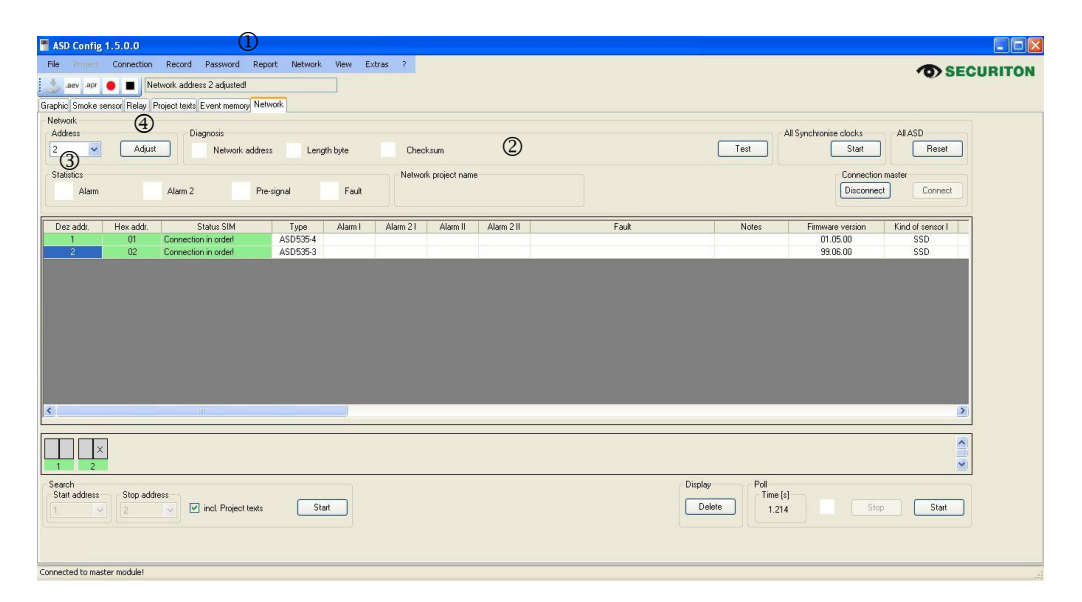

All the configurations that are available with a local connection to an ASD 535 can also be made via the network. The only exception is carrying out an initial reset and uploading new firmware. The two settings are made exclusively using a local connection to the ASD 535.

## 9.6. Visualising the network

The visualisation is used to display incoming alarms, pre-signals and faults for all the network participants. The "Start" button  $\mathbb{O}$  is used to activate the visualisation.

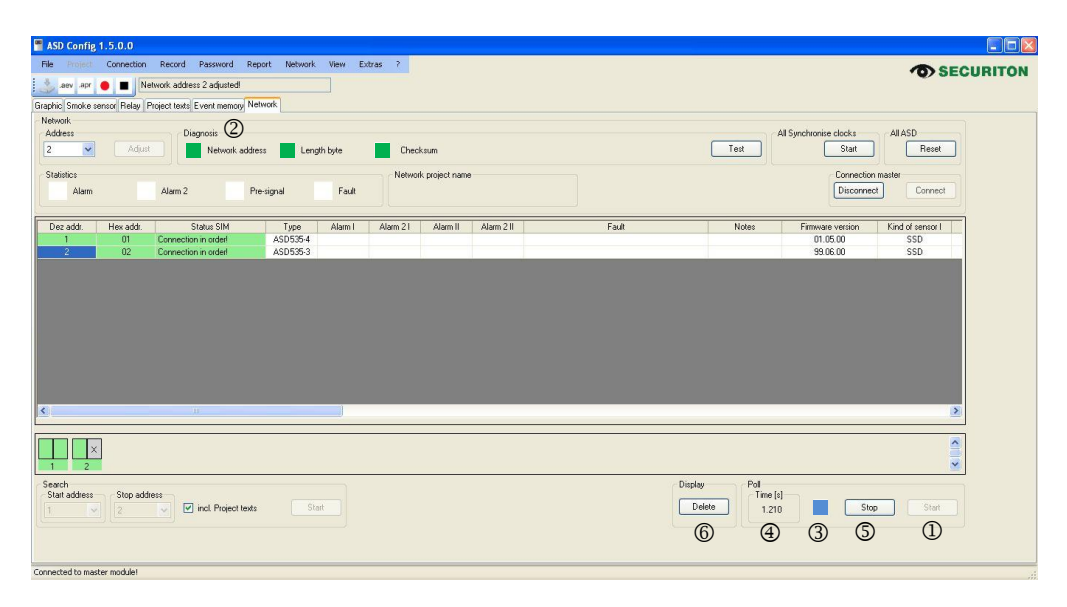

The green flashing diagnostics displays @ and the blue flashing visualisation display ③ signal the active communications within the network. The poll time [s] ④ also indicates the instantaneous latency (network response time) in seconds. The "Stop" button ⑤ is used to stop the visualisation. The "Delete" button ⑥ is used to delete the entire current network display in order to carry out a new network search.

#### Warning

It is only possible to carry out either a configuration or a visualisation within the network. It is not possible to run both functions at the same time. So to carry out a configuration, the user must first terminate an active visualisation using the "Stop" button (). Once the configuration is completed, the visualisation can be restarted using the "Start" button ().

# 9.7. Visualisation examples

Incoming alarms 1 or 2 are displayed in red in the table overview <sup>(2)</sup> and in the icon overview <sup>(3)</sup>; incoming presignals are shown in orange, and incoming faults in yellow. The total number of alarms, pre-signals and faults is incremented in the Statistics field <sup>(1)</sup>.

| File Project                  | Connection                  | Record Password F<br>twork address 3 adjusted!<br>roject texts Event memory        | Report Network                           | K View Ex                        | tras ?    |                   |            |       |
|-------------------------------|-----------------------------|------------------------------------------------------------------------------------|------------------------------------------|----------------------------------|-----------|-------------------|------------|-------|
| 3 V<br>Statistics<br>2 Alarm  | Adjust                      | Alarm 2 1                                                                          | Pre-signal                               | Fault                            | Networ    | k project name    |            |       |
| Dez addr                      | Hex addr                    | Status SIM                                                                         | Tune                                     | Alarm I                          | Alarm 21  | Alarm II          | Alarm 2 II | Fault |
| Dez addr.<br>1                | Hex addr.<br>01             | Status SIM<br>Connection in order!                                                 | Type<br>ASD535-3                         | Alarm I                          | Alarm 21  | Alarm II          | Alarm 2 II | Fault |
| Dez addr.<br>1<br>2           | Hex addr.<br>01<br>02       | Status SIM<br>Connection in order!<br>Connection in order!                         | Type<br>ASD535-3<br>ASD535-4             | Alarm I<br>Pre-signal 2          | Alarm 21  | Alarm II          | Alarm 2 II | Fault |
| Dez addr.<br>1<br>2<br>3      | Hex addr.<br>01<br>02<br>03 | Status SIM<br>Connection in order!<br>Connection in order!<br>Connection in order! | Type<br>ASD535-3<br>ASD535-4<br>ASD535-4 | Alarm I<br>Pre-signal 2<br>Alarm | Alarm 21  | Alarm II<br>Alarm | Alarm 211  | Fault |
| Dez addt.<br>1<br>2<br>3      | Hex addr.<br>01<br>02<br>03 | Status SIM<br>Connection in order<br>Connection in order<br>Connection in order    | Type<br>ASD535-3<br>ASD535-4<br>ASD535-4 | Alarm I<br>Pre-signal 2<br>Alarm | Alarm 2 I | Alarm II<br>Alarm | Alarm 2 II | Fault |
| Dez addr.<br>1<br>2<br>3<br>K | Hex addr.<br>01<br>02<br>03 | Status SIM<br>Connection in order<br>Connection in order<br>Connection in order    | Туре<br>ASD535-3<br>ASD535-4<br>ASD535-4 | Alarm I<br>Pre-signal 2<br>Alarm | Alarm 21  | Alarm II<br>Alarm | Alarm 2 II | Fault |

Indication of a communication fault

Indication of alarms and pre-

signals

| File       Project       Connection       Record       Password       Report       Network       View       Extras       ?         Graphic       Smoke sensor       Relay       Project texts       Event memory       Network         Network       Network       Network       Network       Network         Network       Address       1       Address         1       Address       1       Fault         Dez addr.       Hex addr.       Status SIM       Type       Alarm       Alarm 21       Alarm 21         1       01       Connection in order       ASD535-3       2       02       Connection in order       ASD535-4         3       03       SIM no answert       Communication error ASD-SIM | ASD Config.                   | 1.5.0.0                     |                                                                              |                            |                   |           |                 |            |                                   |  |
|----------------------------------------------------------------------------------------------------|-------------------------------|-----------------------------|------------------------------------------------------------------------------|----------------------------|-------------------|-----------|-----------------|------------|-----------------------------------|--|
| aver apr         Network address 1 adjusted         Graphic Smoke sensor Relay Project tests Event memory Network         Network         Address         1       Adjust         Statistics         Alarm       Alarm 2         Pre-signal       1         Fault         Network         Address         1       OT         Connection in order       ASD535-3         2       O2         Connection in order       ASD535-4         3       03         SIM no answert       Communication enerr ASD-SIM                                                                                                    | File Project                  | Connection                  | Record Password                                                              | Report Netwo               | ork View I        | Extras ?  |                 |            |                                   |  |
| Dez addr.     Hex addr.     Status SIM     Type     Alarm 1     Alarm 21     Alarm 21       1     01     Connection in ordert     ASD535-3     ASD535-4     ASD535-4       3     03     SIM no answert     Communication encr ASD-SIM                                                                                                    | 🐁 .aev .apr                   | 🔴 🔳 Ne                      | twork address 1 adjusted                                                     | Į!                         |                   |           |                 |            |                                   |  |
| Dec addi.     Hex addi.     Status SIM     Type     Alarm     Alarm 21     Fault       Dec addi.     Hex addi.     Status SIM     Type     Alarm     Alarm 21     Fault       Dec addi.     Hex addi.     Status SIM     Type     Alarm     Alarm 21     Fault       Dec addi.     Hex addi.     Status SIM     Type     Alarm     Alarm 21     Alarm 21       Statistics     01     Connection in order     ASD535-3     ASD535-4     ASD535-4       3     03     SIM no answert     Communication error ASD-SIM                                                                                                    | anhia Smaka a                 | onoor Polou P               | kaiset teute Euget mense                                                     | Network                    |                   |           |                 |            |                                   |  |
| Address         1       Adjust         Statistics         Alarm       Alarm 2         Pre-signal       1         Fault         Network project name         Dez addr.       Hex addr.         Status SIM       Type         Alarm 1       Alarm 21         Alarm 2       Pre-signal         1       01         Connection in ordert       ASD535-3         2       02         Communication error ASD-SIM                                                                                                    | Aprilo Shoke si               | ensul neidy r               | Toject texts E vent memo                                                     | ly nonon                   |                   |           |                 |            |                                   |  |
| 1       Adjust         Statistics       Alarm         Alarm       Alarm 2         Pre-signal       1         Fault       Network project name         Dez addr.       Hex addr.         Status SIM       Type         Alarm 1       Alarm 21         Alarm 2       Operation in ordert         ASD535-3       ASD535-4         2       O2         Connection in ordert       ASD535-4         3       03         SIM no answert       Communication error ASD-SIM                                                                                                    | Address                       |                             |                                                                              |                            |                   |           |                 |            |                                   |  |
| Statistics       Alarm       Alarm 2       Pre-signal       1       Fault         Dez addr.       Hex addr.       Status SIM       Type       Alarm I       Alarm 21       Alarm 21         1       01       Connection in order!       ASD535-3       ASD535-4       Alarm 21       Fault         3       03       SIM no answert       Communication error ASD-SIM                                                                                                    | 1                             | Adjust                      |                                                                              |                            |                   |           |                 |            |                                   |  |
| Statistics     Network project name       Alarm     Alarm 2     Pre-signal     1     Fault       Dez addr.     Hex addr.     Status SIM     Type     Alarm 1     Alarm 21     Alarm 21       1     01     Connection in ordert     ASD535-3     0     0       2     02     Connection in ordert     ASD535-4     0       3     0.3     SIM no answert     Communication error ASD-SIM                                                                                                    |                               | Adjust                      |                                                                              |                            |                   |           |                 |            |                                   |  |
| Alarm     Alarm 2     Pre-signal     1     Fault       Dez addr.     Hex addr.     Status SIM     Type     Alarm I     Alarm 21     Alarm 21       1     01     Connection in ordert     ASD535-3     Alarm 21     Alarm 21     Fault       2     02     Connection in ordert     ASD535-4     ASD535-4     Alarm 21     Communication error ASD-SIM                                                                                                    | Statistics                    |                             |                                                                              |                            |                   | Netwo     | rk project name |            |                                   |  |
| Dez addr.     Hex addr.     Status SIM     Type     Alarn I     Alarn 2I     Alarn 2I     Fault       1     01     Connection in ordert     ASD535-3     ASD535-4     Communication error ASD-SIM       2     02     Connection in ordert     ASD535-4     Communication error ASD-SIM                                                                                                    | Alarm                         |                             | Alarm 2                                                                      | Pre-signal                 | 1 Fault           |           |                 |            |                                   |  |
| Dez addr.     Hex addr.     Status SIM     Type     Alarm I     Alarm 2I     Alarm 2I       1     01     Connection in ordert     ASD535-3     ASD535-4     ASD535-4       2     02     Connection in ordert     ASD535-4     ASD535-4       3     03     SIM no answert     Communication error ASD-SIM                                                                                                    |                               |                             |                                                                              | -                          |                   |           |                 |            |                                   |  |
| 1     01     Connection in order!     ASD535-3       2     02     Connection in order!     ASD535-4       3     03     SIM no answer!                                                                                                    |                               |                             |                                                                              |                            |                   |           |                 |            |                                   |  |
| 2     02     Connection in order!     ASD535-4       3     03     SIM no answer!     Communication error ASD-SIM                                                                                                    | Dez addr.                     | Hex addr.                   | Status SIM                                                                   | Туре                       | Alarm I           | Alarm 21  | Alarm II        | Alarm 2 II | Fault                             |  |
| Communication error ASD-SIM                                                                                                    | Dez addr.<br>1                | Hex addr.<br>01             | Status SIM<br>Connection in order!                                           | Type<br>ASD535-            | Alarm I<br>3      | Alarm 21  | Alarm II        | Alarm 2 II | Fault                             |  |
|                                                                                                    | Dez addr.<br>1<br>2           | Hex addr.<br>01<br>02       | Status SIM<br>Connection in order!<br>Connection in order!                   | Type<br>ASD535-<br>ASD535- | Alarm I<br>3<br>4 | Alarm 21  | Alarm II        | Alarm 2 II | Fault                             |  |
|                                                                                                    | Dez addr.<br>1<br>2<br>3      | Hex addr.<br>01<br>02<br>03 | Status SIM<br>Connection in order!<br>Connection in order!<br>SIM no answer! | Type<br>ASD535-<br>ASD535- | Alarm I<br>3<br>4 | Alarm 21  | Alarm II        | Alarm 2 II | Fault Communication error ASD-SIM |  |
|                                                                                                    | Dez addr.<br>1<br>2<br>3      | Hex addr.<br>01<br>02<br>03 | Status SIM<br>Connection in order!<br>Connection in order!<br>SIM no answer! | Type<br>ASD535-<br>ASD535- | Alarm I<br>3<br>4 | Alarm 2 I | Alarm II        | Alarm 2 II | Fault Communication error ASD-SIM |  |
|                                                                                                    | Dez addr.<br>1<br>2<br>3      | Hex addr.<br>01<br>02<br>03 | Status SIM<br>Connection in order!<br>Connection in order!<br>SIM no answer! | Type<br>ASD535-<br>ASD535- | Alarm I<br>3<br>4 | Alarm 21  | Alarm II        | Alarm 2 II | Fault                             |  |
|                                                                                                    | Dez addr.<br>1<br>2<br>3      | Hex addr.<br>01<br>02<br>03 | Status SIM<br>Connection in order!<br>Connection in order!<br>SIM no answer! | Type<br>ASD535:<br>ASD535- | Alarm I<br>3<br>4 | Alarm 21  | Alarm II        | Alarm 2 II | Fault                             |  |
|                                                                                                    | Dez addr.<br>1<br>2<br>3      | Hex addr.<br>01<br>02<br>03 | Status SIM<br>Connection in order!<br>Connection in order!<br>SIM no answer! | Type<br>ASD535:<br>ASD535- | Alarm I<br>3<br>4 | Alarm 21  | Alarm II        | Alarm 2 II | Fault                             |  |
|                                                                                                    | Dez addr.<br>1<br>2<br>3      | Hex addr.<br>01<br>02<br>03 | Status SIM<br>Connection in order<br>Connection in order<br>SIM no answert   | Type<br>ASD535:<br>ASD535- | Alarm I<br>3<br>4 | Alarm 21  | Alarm II        | Alarm 2 II | Fault                             |  |
|                                                                                                    | Dez addı.<br>1<br>2<br>3<br>C | Hex addr.<br>01<br>02<br>03 | Status SIM<br>Connection in order<br>Connection in order<br>SIM no answert   | Type<br>ASD535:<br>ASD535- | Alarm I<br>3<br>4 | Alarm 21  | Alarm II        | Alarm 2 II | Fault                             |  |
|                                                                                                    | Dez addı.<br>1<br>2<br>3<br>( | Hex addr.<br>01<br>02<br>03 | Status SIM<br>Connection in orderl<br>SIM no answer!                         | ASD535-<br>ASD535-         | Alarm I<br>3<br>4 | Alarm 21  | Alarm II        | Alarm 2 II | Fault                             |  |

|  | Application Information | 24 / 26 |
|--|-------------------------|---------|
|--|-------------------------|---------|

Indication of a front panel fault

| 📕 ASI   | ) Config | 1.5.0.0     |               |                |          |         |         |         |             |           |            |                   |              |           |              |      |          |
|---------|----------|-------------|---------------|----------------|----------|---------|---------|---------|-------------|-----------|------------|-------------------|--------------|-----------|--------------|------|----------|
| File    | Project  | Connection  | Record        | Password       | Report   | Network | : View  | Extras  | ?           |           |            |                   |              |           |              |      |          |
| 3       | aev .apr |             | letwork addre | ess 1 adjusted | !        | _       |         |         |             |           |            |                   |              |           |              |      |          |
| Graphic | Smoke s  | ensor Relay | Project texts | Event memo     | ry Netwo | rk      |         |         |             |           |            |                   |              |           |              |      |          |
| Netw    | ork      |             |               |                |          |         |         |         |             |           |            |                   |              |           |              |      |          |
| Add     | ress     |             |               |                |          |         |         |         |             |           |            |                   |              |           |              |      | -All Syn |
| 1       | *        | Adju        | st            |                |          |         |         |         |             |           |            |                   |              |           |              |      |          |
| Stat    | istics   |             |               |                |          |         |         |         | Network pro | oiect nar | ne         |                   |              |           |              |      |          |
|         | Alarm    |             | Alarm 2       |                | Pre-sic  | nal     | 1 Eau   | H .     |             | -,        |            |                   |              |           |              |      |          |
|         |          |             |               |                | 1.10.012 | ,       |         |         |             |           |            |                   |              |           |              |      |          |
|         |          |             |               |                |          | Ŧ       | AL 1    | 41 6    | 21 41       |           |            | 1                 |              |           | h            |      |          |
| Dez     | addr.    | Hex addr.   | Connection    | tatus SIM      |          | SD535.3 | Alarm I | Alarm 2 | 21 Ak       | arm II    | Alarm 2 II |                   |              | Fal       | lit          |      |          |
|         | 2        | 02          | Connection    | in order!      | A        | SD535-4 |         |         |             |           |            |                   |              |           |              |      |          |
|         | 3        | 03          | Connection    | in order!      | A        | SD535-2 |         |         |             |           |            | Fault Auxiliary n | nodule: ACB/ | BCB missi | ng or defect | tive |          |
|         |          |             |               |                |          |         |         |         |             |           |            |                   |              |           |              |      |          |
|         |          |             |               |                |          |         |         |         |             |           |            |                   |              |           |              |      |          |
|         |          |             |               |                |          |         |         |         |             |           |            |                   |              |           |              |      |          |
| <       |          |             |               | III            |          |         |         |         |             |           |            |                   |              |           |              |      |          |
|         |          |             |               |                |          |         |         |         |             |           |            |                   |              |           |              |      |          |
|         |          |             |               |                |          |         |         |         |             |           |            |                   |              |           |              |      |          |
|         |          |             |               |                |          |         |         |         |             |           |            |                   |              |           |              |      |          |
| 1       | 2        | 3           |               |                |          |         |         |         |             |           |            |                   |              |           |              |      |          |

# Indication of a detector fault

| ASD     | Config                 | 1.5.0.0                     |                                                                                    |           |                                          |         |          |                 |            |                                                                     |            |
|---------|------------------------|-----------------------------|------------------------------------------------------------------------------------|-----------|------------------------------------------|---------|----------|-----------------|------------|---------------------------------------------------------------------|------------|
| File    | Project                | Connection                  | Record Password                                                                    | Report    | Network                                  | View    | Extras ? |                 |            |                                                                     |            |
| 3       | aev .apr               | 🔴 🔳 Ne                      | twork address 3 adjusted                                                           | !         |                                          |         |          |                 |            |                                                                     |            |
| Graphic | Smoke se               | ensor Relay P               | hoject texts Event memo                                                            | ry Networ | <                                        |         |          |                 |            |                                                                     |            |
| Addr    | ork<br>ess             |                             |                                                                                    |           |                                          |         |          |                 |            |                                                                     | All Synchr |
| 3       | ~                      | Adjust                      |                                                                                    |           |                                          |         |          |                 |            |                                                                     |            |
| Stati   | stics                  |                             |                                                                                    |           |                                          |         | Netwo    | rk project name |            |                                                                     |            |
|         | Alarm                  |                             | Alarm 2                                                                            | Pre-sig   | nal                                      | 1 Fault |          |                 |            |                                                                     |            |
|         |                        |                             |                                                                                    |           |                                          |         |          |                 |            |                                                                     |            |
|         |                        |                             |                                                                                    |           |                                          |         |          |                 |            |                                                                     |            |
| Dez     | addr.                  | Hex addr.                   | Status SIM                                                                         |           | Туре                                     | Alarm I | Alarm 21 | Alarm II        | Alarm 2 II | Fault                                                               |            |
| Dez     | addr.<br>1             | Hex addr.<br>01             | Status SIM<br>Connection in order!                                                 |           | Type<br>ASD535-3                         | Alarm I | Alarm 21 | Alarm II        | Alarm 211  | Fault                                                               |            |
| Dez     | addr.<br>1<br>2        | Hex addr.<br>01<br>02       | Status SIM<br>Connection in order!<br>Connection in order!                         |           | Type<br>ASD535-3<br>ASD535-4             | Alarm I | Alarm 21 | Alarm II        | Alarm 2 II | Fault                                                               |            |
| Dez     | e addr.<br>1<br>2<br>3 | Hex addr.<br>01<br>02<br>03 | Status SIM<br>Connection in order!<br>Connection in order!<br>Connection in order! |           | Type<br>ASD535-3<br>ASD535-4<br>ASD535-2 | Alarm I | Alarm 21 | Alarm II        | Alarm 2 II | Fault Fault Smoke sensor II: Fault AMB - smoke sensor communication |            |
| Dez     | 2 addr.<br>1<br>2<br>3 | Hex addr.<br>01<br>02<br>03 | Status SIM<br>Connection in order!<br>Connection in order!<br>Connection in order! |           | Type<br>ASD535-3<br>ASD535-4<br>ASD535-2 | Alarm I | Alarm 21 | Alarm II        | Alarm 211  | Fault Fault Smoke sensor II: Fault AMB - smoke sensor communication |            |
| Dez     | e addr.<br>1<br>2<br>3 | Hex addr.<br>01<br>02<br>03 | Status SIM<br>Connection in order!<br>Connection in order!<br>Connection in order! |           | Type<br>ASD535-3<br>ASD535-4<br>ASD535-2 | Alarm I | Alarm 21 | Alarm II        | Alarm 2 II | Fault                                                               |            |
| Dez     | e addr.<br>1<br>2<br>3 | Hex addr.<br>01<br>02<br>03 | Status SIM<br>Connection in order<br>Connection in order<br>Connection in order    |           | Type<br>ASD535-3<br>ASD535-4<br>ASD535-2 | Alarm I | Alarm 21 | Alarm II        | Alarm 2 II | Fault                                                               |            |
| Dez     | e addr.<br>1<br>2<br>3 | Hex addr.<br>01<br>02<br>03 | Status SIM<br>Connection in order!<br>Connection in order!<br>Connection in order! |           | Type<br>ASD535-3<br>ASD535-4<br>ASD535-2 | Alarm I | Alarm 21 | Alarm II        | Alarm 2 II | Fault                                                               |            |
| Dez     | 2 addr.<br>1<br>2<br>3 | Hex addr.<br>01<br>02<br>03 | Status SIM<br>Connection in order!<br>Connection in order!<br>Connection in order! |           | Type<br>ASD535-3<br>ASD535-4<br>ASD535-2 | Alarm I | Alarm 21 | Alarm II        | Alarm 2 II | Fault                                                               |            |

| Application Information 25 / 2 |
|--------------------------------|
|--------------------------------|

# 9.8. Network menu

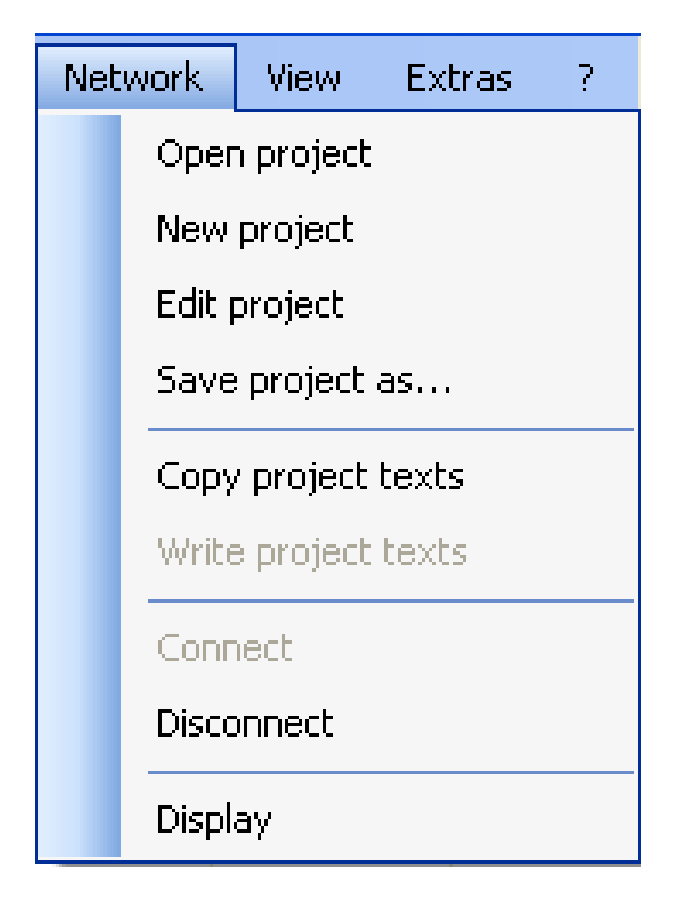

| Open project        | Opens a previously stored project                                                                            |
|---------------------|----------------------------------------------------------------------------------------------------|
| New project         | Creates a new project with a defined number of network participants                                          |
| Edit project        | Subsequently adds to or reduces the number of network participants and enables project texts to be processed |
| Save project as     | Saves a current project                                                                                      |
| Copy project texts  | Copies existing project texts                                                                                |
| Write project texts | Writes amended projects texts into the ASD 535                                                               |
| Connect             | Sets up the connection to the SMM 535 Serial Master Module                                                   |
| Disconnect          | Clears down the connection with the SMM 535 Serial Master Module                                             |
| Representation      | Customises the look & feel of the network view                                                               |

#### Warning

"Connect" and "Disconnect" in the Network menu have the same function as the buttons under "Connect Master" in the network view. "New project" and "Edit project" can also be carried out using the search in the network view and then entering a start and stop address.

|  | Application Information | 26 / 26 |
|--|-------------------------|---------|
|  |                         |         |

#### 10. Maintenance

incite fire

Maintenance and servicing work is to be carried out in accordance with applicable standards and guidelines.

## 11.Order data

| litom                                           | Order number |                  |
|-------------------------------------------------|--------------|------------------|
| item                                            | Securiton    | Hekatron         |
| Serial Interface Module SIM 35                  | 244929       | 11-2200000-01-02 |
| Serial Master Module SMM 35                     | 244910       | 11-2200001-01-01 |
| Repeater for RS 485 extension REP I-7510        | on request   | on request       |
| Software for ASD networking ASD Config 1.5.0    | by download  | 11-2300013-01-04 |
| ASD 535 visualisation without USB dongle        | 973408       | VE010961         |
| ASD 535 visualisation and USB dongle            | 973416       | VE010960         |
| Overvoltage protection module PT HKT-5-HF+F-5DC | 247634       | 6900383          |
| Overvoltage protection module PT HKT-4x1+F-24DC | 247669       | 6900382          |